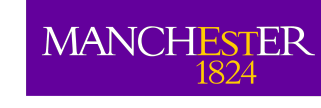

# Image viewers for ALMA data

Adam Avison

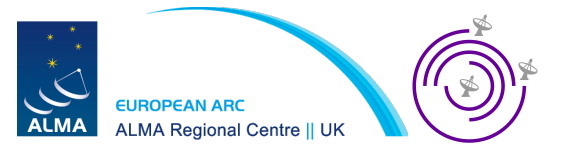

### A Tale of Two Viewers

"It was the best of times, it was the worst of times."

At some point in the near future the CASA Viewer will be replaced by a new "Viewer" known as CARTA.

*The bad news:* CARTA does not yet have all the same functionality as Viewer. The Viewer is not actively being developed so is a bit buggy nowadays.

*The good news:* The baseline requirement for CARTA to replace Viewer is that it offer the same functionality\*. The CASA team recommend using CARTA in all cases where it has the same functions as Viewer.

*The very good news:* CARTA is quick, light, intuitive, handles massive data sets easily and crashes a lot, *lot*, **LOT** less than Viewer.

So... Right now is a time where we need to know a bit of both.

\***Caveat**: it is still under debate if CARTA will provide interactive cleaning capability or if if new tool will be developed for this.

### The CASA viewer

- This is the original, all purpose image viewer built into CASA
- Beyond simply allowing us to view images it can be used to preform image analysis.
- Can be started within CASA with the call viewer() or outside of CASA with casaviewer on the command line.

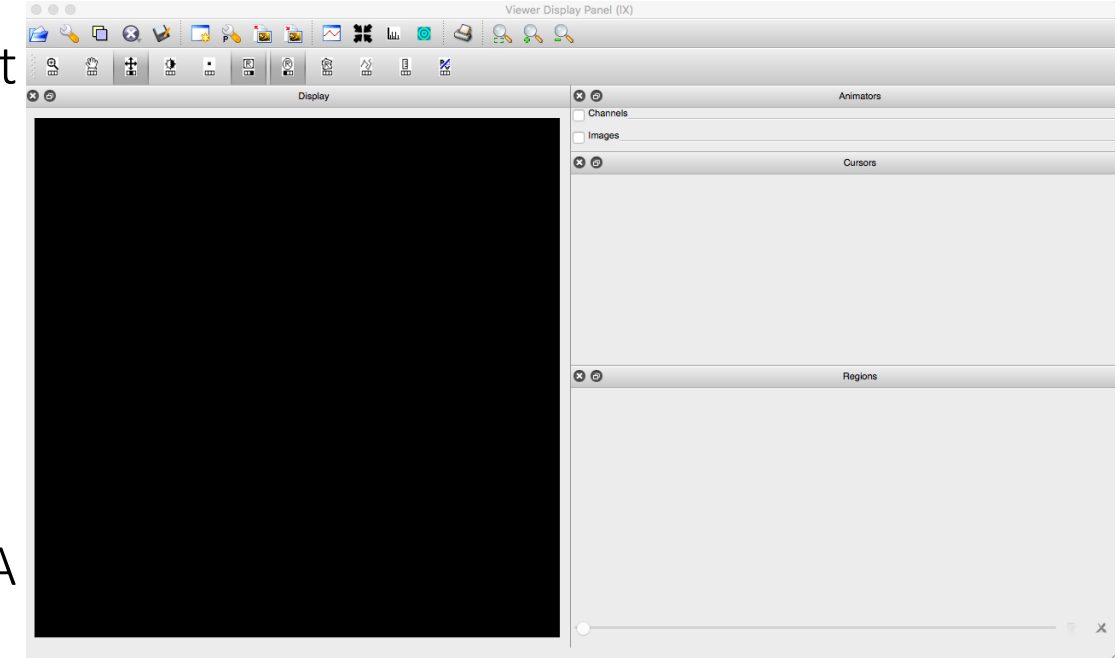

## Spectral line fit

- We can inspect a spectral line seen in the example data using the spectrum viewer.
- Highlight the area of emission with a circular region.
- Then click the spectrum viewer button

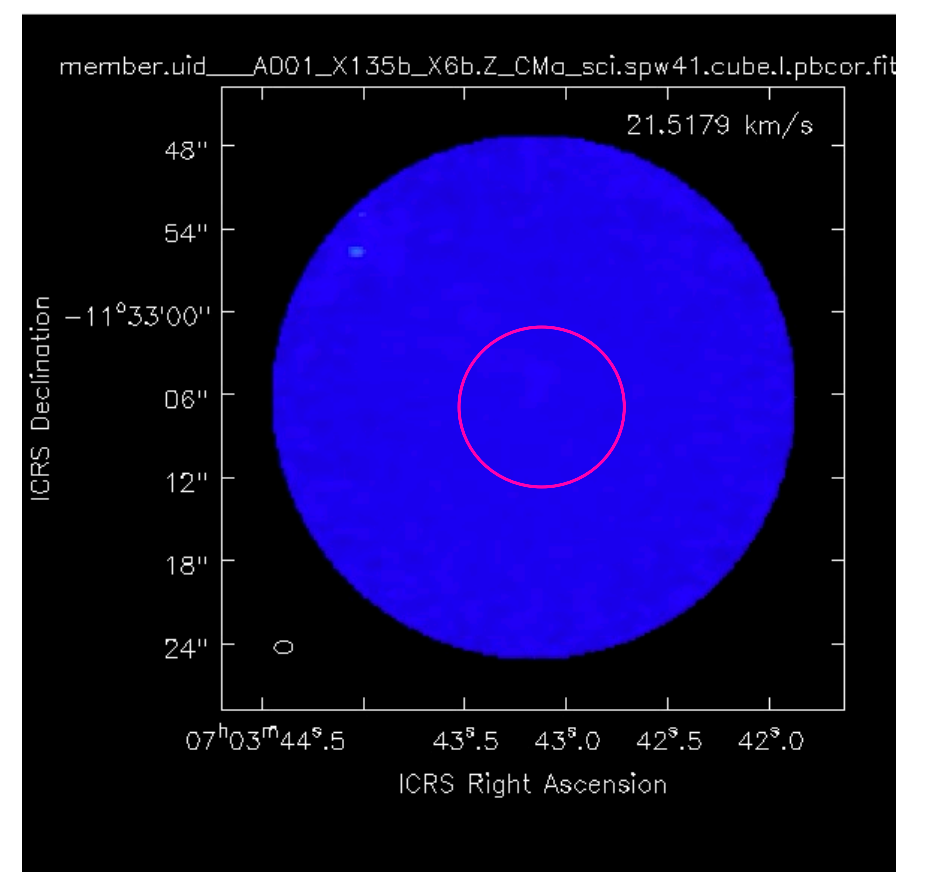

## Spectral line fitting

• We can highlight the line with the button.

أ

- Set Gaussian Count to 1
- Put some estimate peak, centre and FWHM values
- Then hit the Fit button

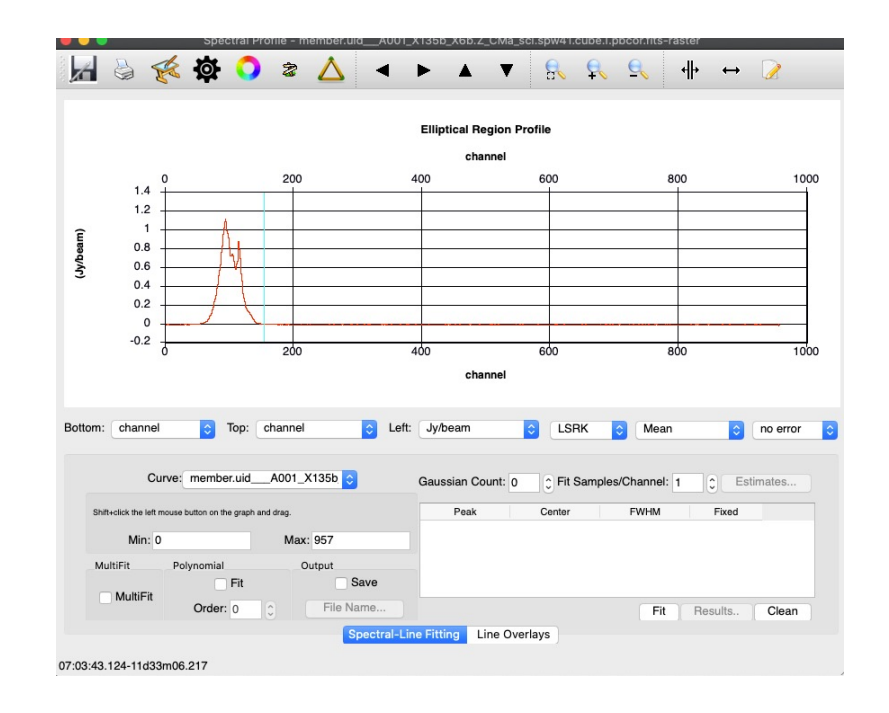

{Note this is not a scientifically valid fit, just a demo to show how the system works}

## Spectral line fitting

 This will plot the fitted line over the data and pop-up a Spectral Fit dialogue box with the fit parameters in it.

| Image Profile Fitter Log                                                                                                    |                                                                                                    |       |  |  |  |
|----------------------------------------------------------------------------------------------------|----------------------------------------------------------------------------------------------------|-------|--|--|--|
| Dec : -11.33.06.2<br>Stokes : I<br>Pixel : [128.000, 12<br>Attempted : YES<br>Converged : YES<br>Iterations : 24<br>Valid : YES<br>Type : GAUSSIAN<br>Peak : 940.3 +/-7.<br>Center : 14.567 +/-<br>100.78 +/-0.1<br>FWHM : 5.769 +/-<br>36.33 +/-0.33<br>Integral : 5.774 +/-0. | 4.500, *, 0.000]<br>a.022 km/s<br>pixel<br>0.052 km/s<br>pixel<br>0.552 km/s<br>bixel<br>69 Jy/beam.km/s |       |  |  |  |
| 36.33 +/- 0.33<br>Integral : 5.774 +/- 0.                                                                                                    | pixei<br>69 Jy/beam.km/s                                                                                 | Close |  |  |  |

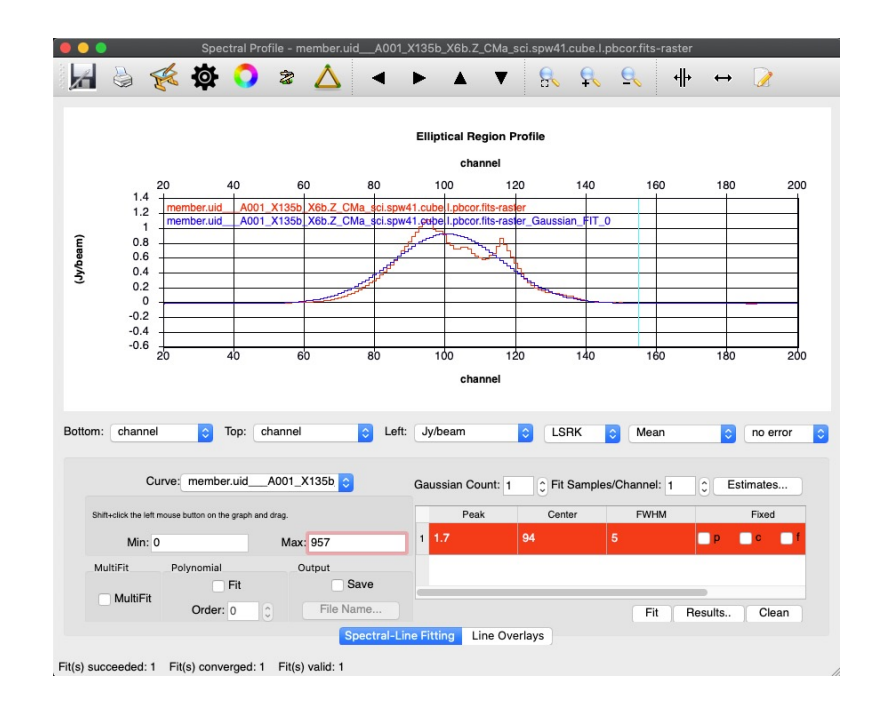

## Collapse (image moments)

- GUI version of the CASA immoments() task used in the imaging tutorial.
- Again highlight region of emission but we can access the collapse functionality with the button.
- Highlight desired moments
- Set include/excludepix values and hit Collapse.

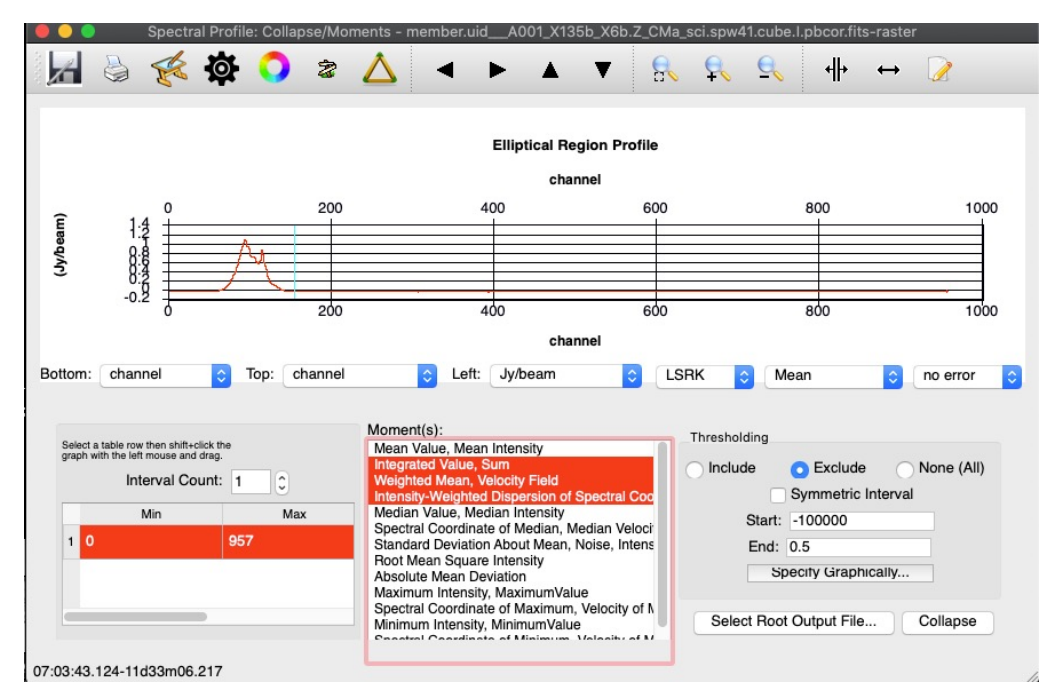

#### Integrated intensity, mom = 0

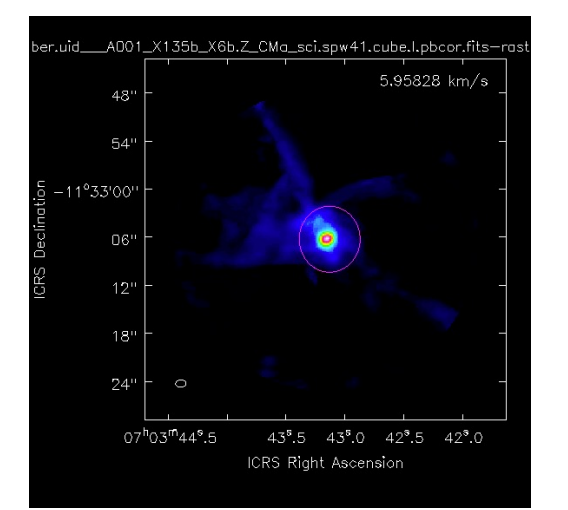

#### Velocity field, mom = 1

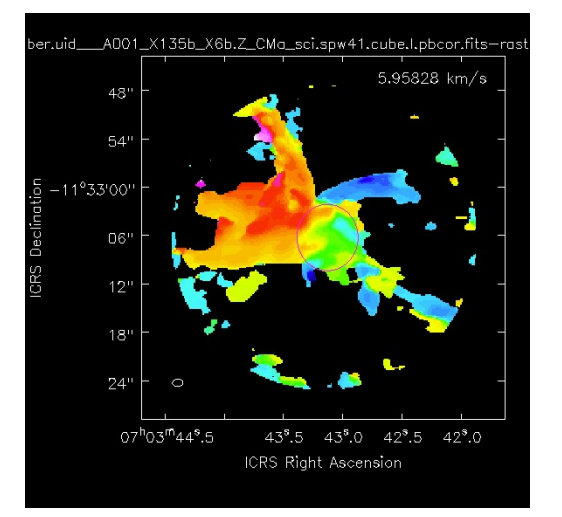

#### Velocity dispersion, mom = 2

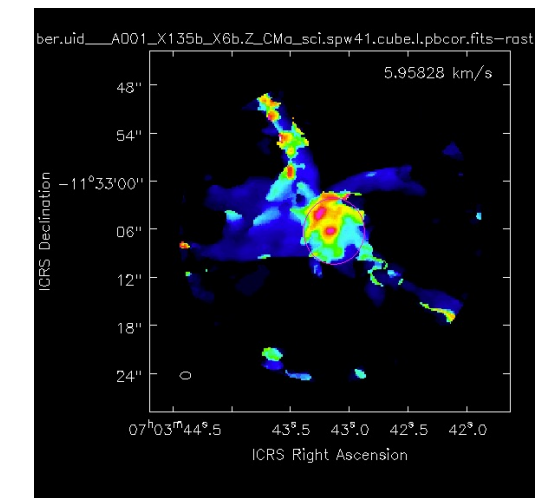

## Position/Velocity analysis

- To investigate velocity structure we can use the PV analysis too.
- Select this using the button and draw a line along the direction you wish to inspect.
- Then press 'Generate P/V'.

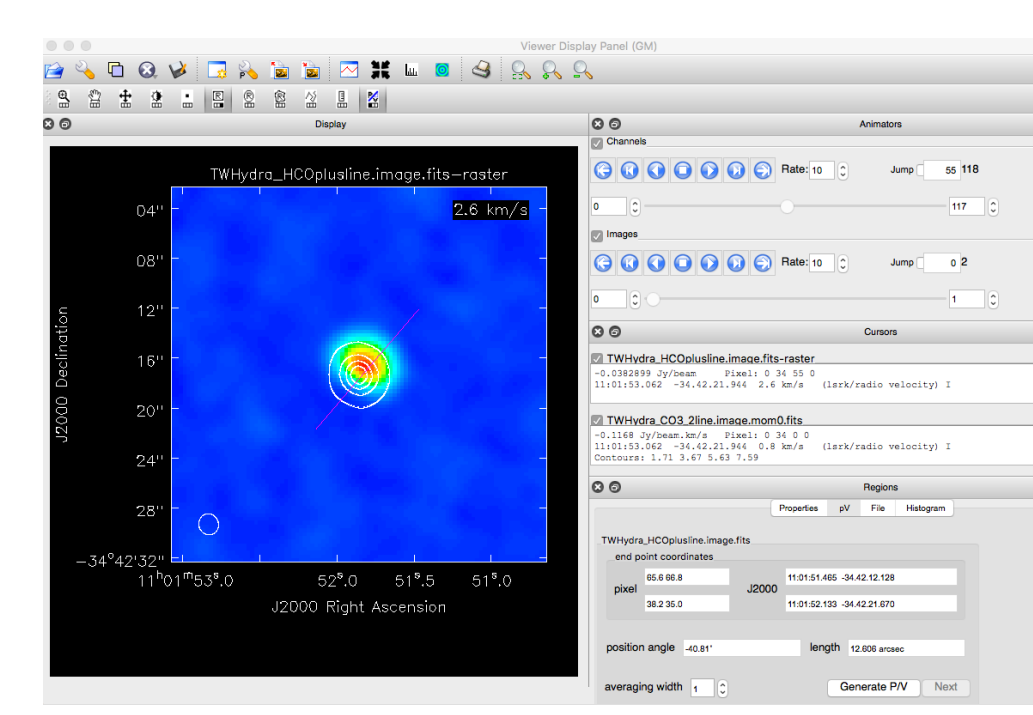

### Position/Velocity analysis

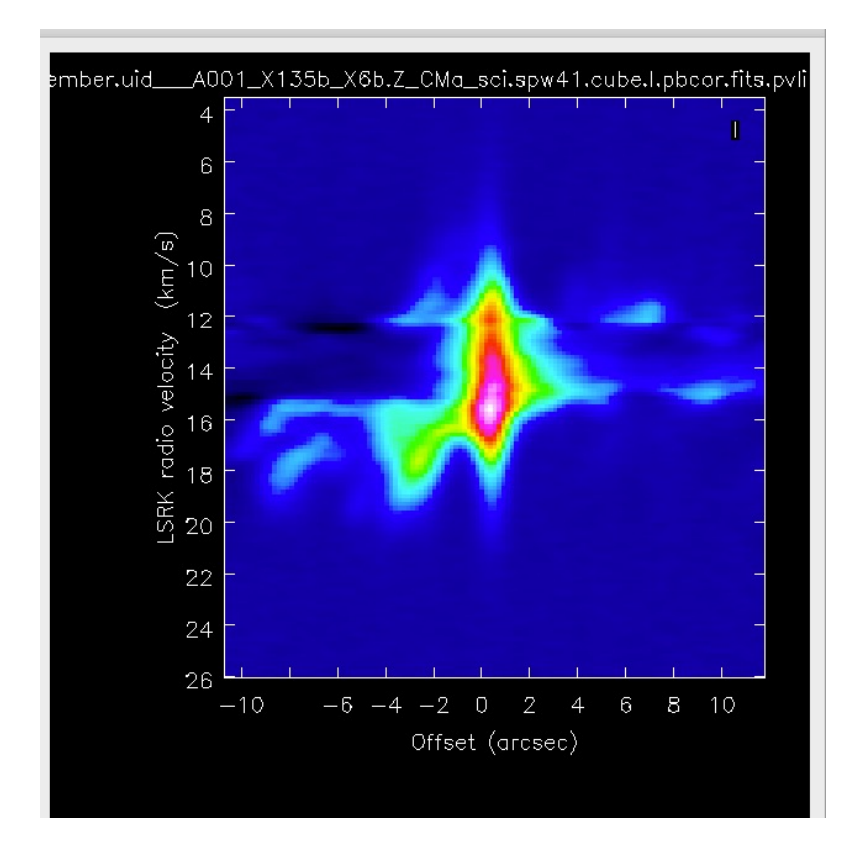

### CARTA

### Cube Analysis and Rendering Tool for Astronomy

### CARTA

- The new recommended viewer for your ALMA image analysis
- A separate package to CASA to be downloaded from: <u>https://cartavis.github.io/</u>

| • • • CARTA v1.4                                         |                                                                                                    |
|----------------------------------------------------------|----------------------------------------------------------------------------------------------------|
| File View Widgets Help 🗉 🗋 〇 🏠 🖃 🗹 🦨 🖬 🏦 🖬 🗹 🕼 📚 🛠 🥵 🖋 🎯 |                                                                                                    |
| No image loaded                                          | X Profile: Cursor X X @ * 0   100e+0 300e+1   9 500e+1   100e+1 1   100e+1 < |
| Render Configuration X                                   |                                                                                                    |
| No file loaded<br>Load a file using the menu             | No file loaded<br>Load a file using the menu                                                                                                    |

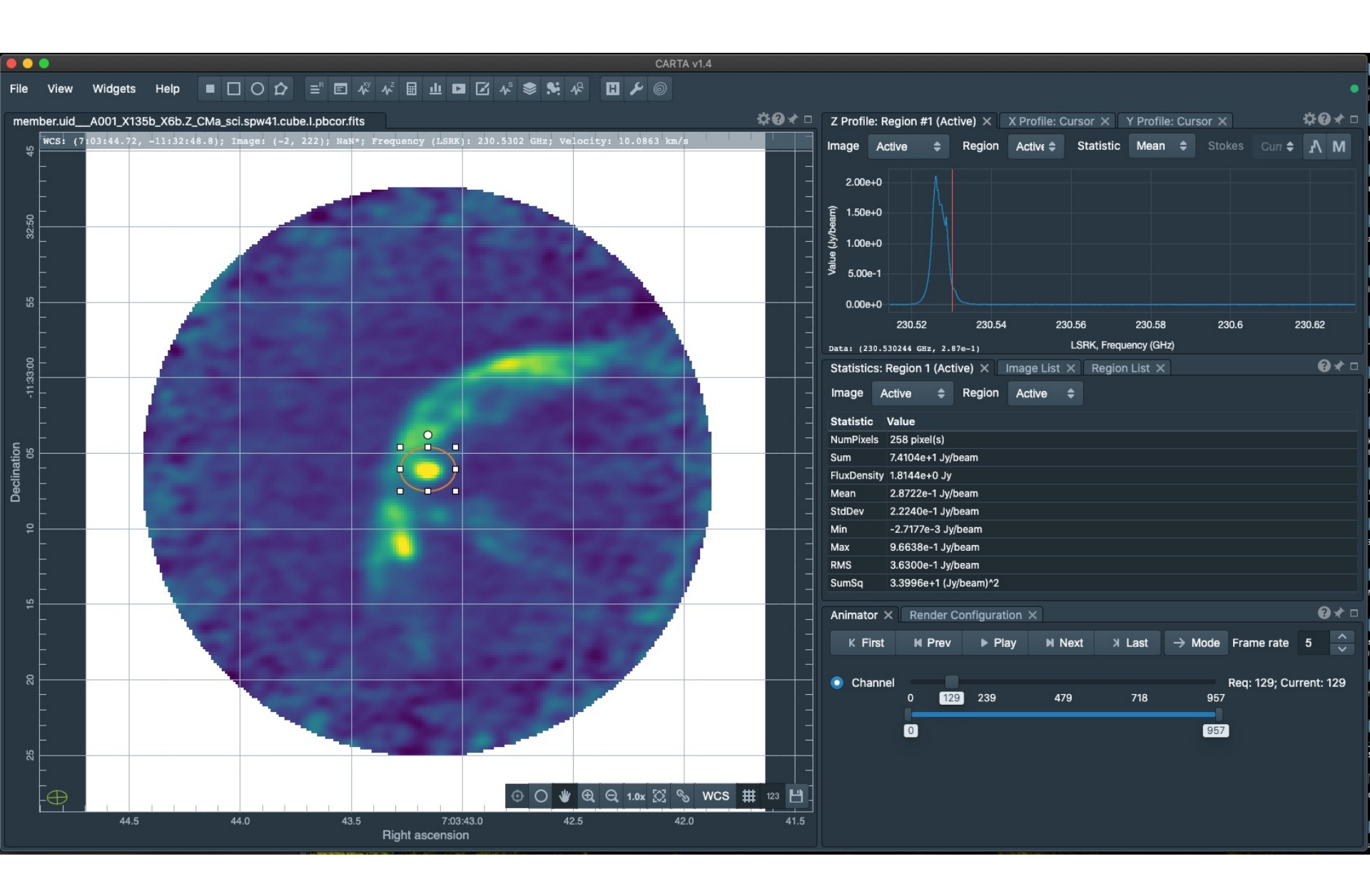

User definable layouts (which can be saved and set to your default)

| Stat | istics: Region 1 (Active) | × Imag | e List 🗙 🛛 Re | egion List 🗙 | 1      | @★□ |
|------|---------------------------|--------|---------------|--------------|--------|-----|
|      | Image                     | Layers | Matching      | Channel      | Stokes |     |
| 0    | member.uidA001_X1         | R      | XY Z          | 119          | 0      |     |
| 1    | member.uidA001_X1         | R C    | XY            | 0            | 0      |     |
| 2    | member.uidA001_>          | R      | XY            | 0            | 0      |     |
| 3    | member.uidA001_X1         | R      | XY            | 0            | 0      |     |
| 4    | member.uidA001_X1         | R      | XY            | 0            | 0      |     |
|      |                           |        |               |              |        |     |
|      |                           |        |               |              |        |     |
|      |                           |        |               |              |        |     |
|      |                           |        |               |              |        |     |
|      |                           |        |               |              |        |     |
|      |                           |        |               |              |        |     |

### Image moments

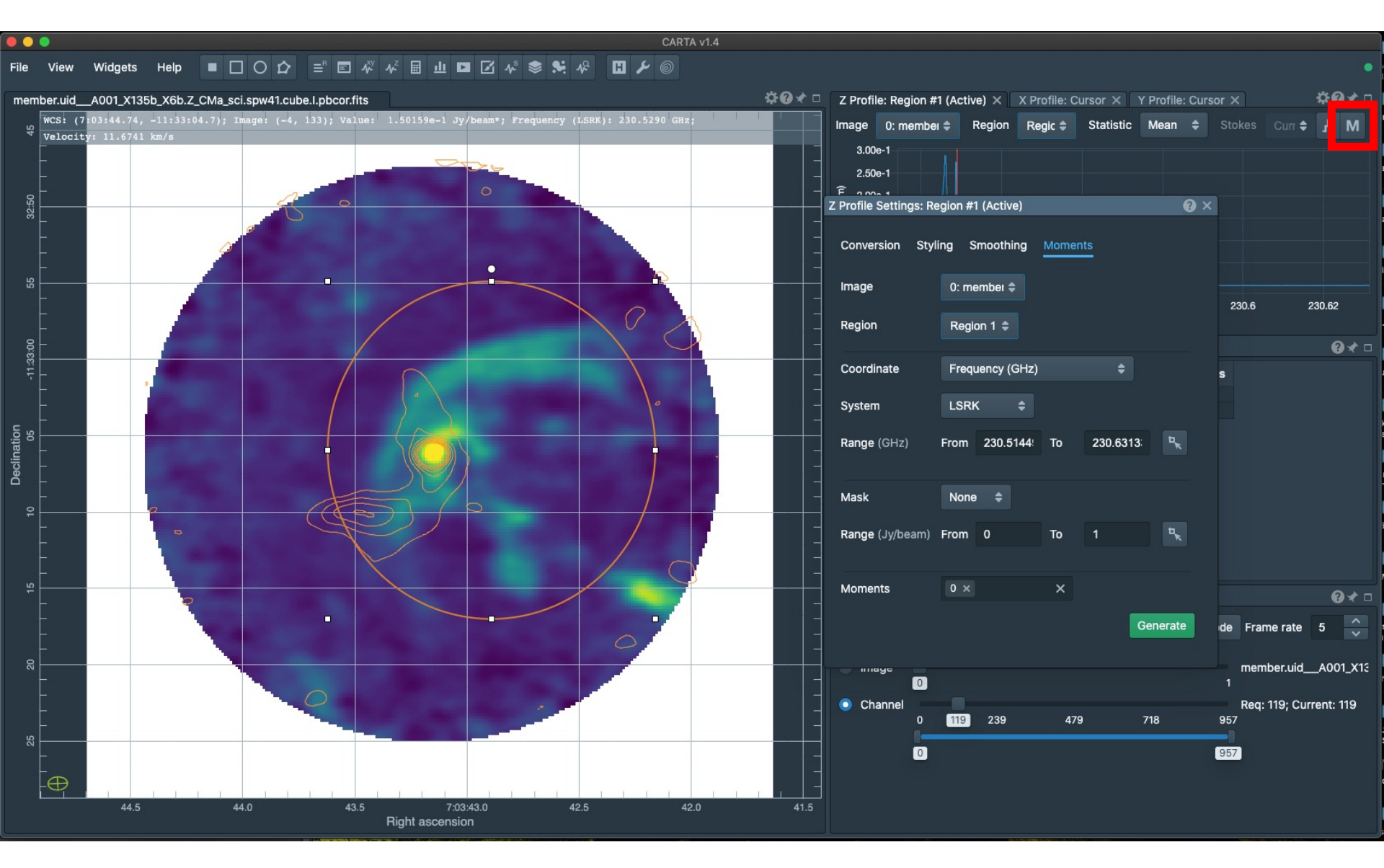

Integrated intensity, mom = 0

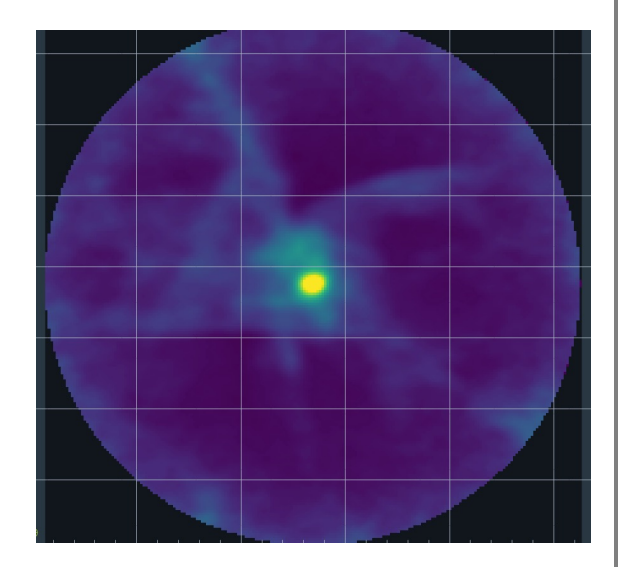

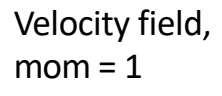

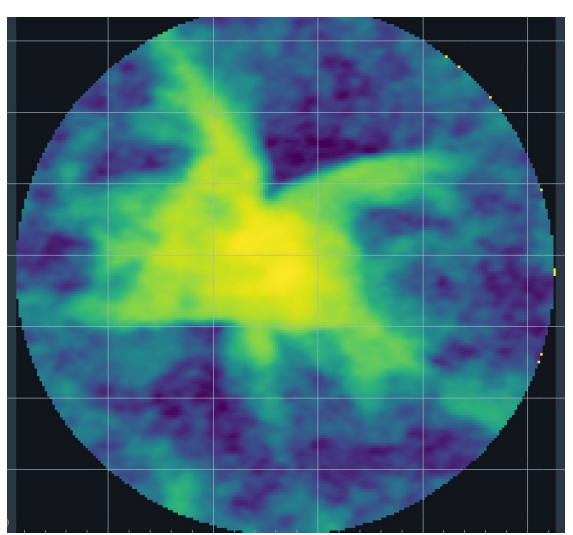

Velocity dispersion, mom = 2

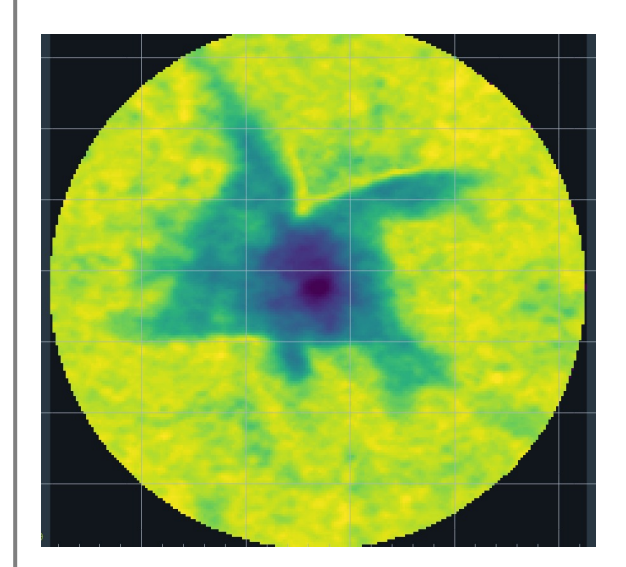

### Three other things about CARTA

- 1. PV analysis and Gaussian fitting to line profiles are coming soon!
- 2. CARTA also has a "Server" version where you can log in and view images held at e.g. an ALMA regional centre node and view ~1TB size images remotely\*.
- 3. It does a lot of amazing World Coordinate system matching which we haven't discussed but make analysis a lot smoother than Viewer which is incapable of doing this.